# Sistema Integral de Sustancias

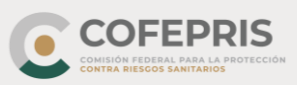

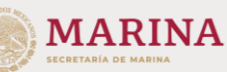

## Regístrate

- Representante Legal
- Responsable Sanitario

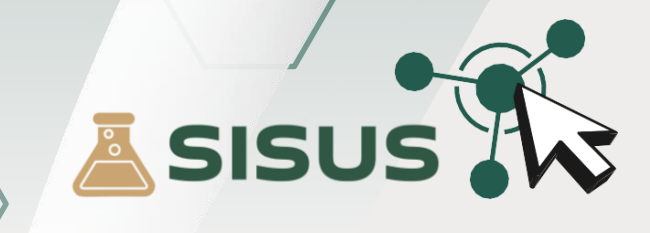

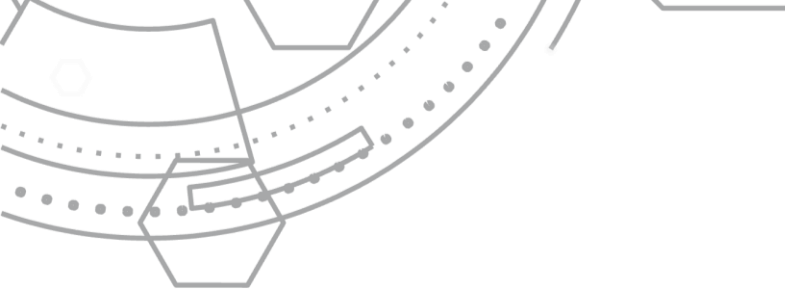

Sistema Integral de Sustancias

#### ¿Qué es Sistema Integral de Sustancias?

Plataforma de control, registro y autorizaciones perteneciente a la **Comisión Federal para la Protección contra Riesgos Sanitarios**.

El **Sistema Integral de Sustancias** permite realizar de una manera ágil, justa y transparente los trámites relacionados con **precursores químicos**, **productos químicos esenciales**, **estupefacientes** y **psicotrópicos**.

Buscamos que personas físicas y morales puedan ingresar de forma digital sus trámites, desde la comodidad de su hogar, negocio u oficina las 24 horas del día, los 365 días del año.

Gracias al **Sistema Integral de Sustancias**, nos sumamos a la digitalización de **Cofepris** a través de una mayor eficiencia en la gestión de los trámites, lo que reduce la carga operativa y administrativa. Al ejercicio efectivo de la transparencia, la rendición de cuentas y el combate a la corrupción.

Tran<mark>sfo</mark>rmación profunda al interior de la **Cofepris** y las **Coeprises**, en términos de modernización administrativa y sustentabilidad, con el fin de conve<mark>rti</mark>rnos en una institución 100% libre de papel.

Acude a **Cofepris** por única ocasión para registrarte en el **Sistema Integral de Sustancias** y poder realizar tus trámites a través de la página web, evita las citas y largas filas obteniendo respuestas digitales.

Una vez registrado en el **Sistema Integral de Sustancias**, sigue las instrucciones del **Anexo A** para acceder a la plataforma.

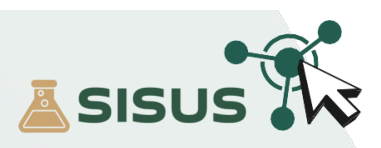

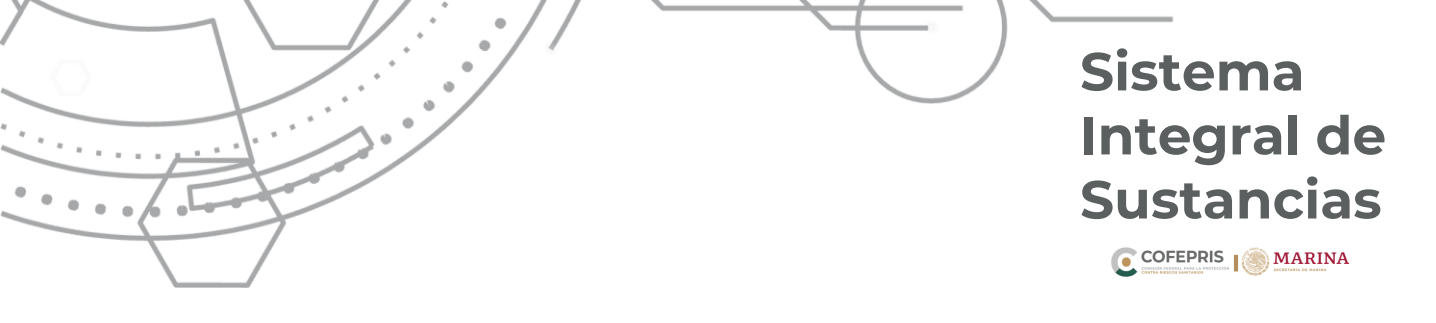

### Requisitos.

- 1. e.firma vigente (Firma electrónica).
- 2. Acreditación jurídica (Acta constitutiva y/o poder notarial de actos de dominio o administración). original y en formato PDF.
- 3. Identificación oficial (IFE, INE o Pasaporte). original y en formato PDF.
- 4. CURP (Clave Única de Registro de Población). en formato PDF.
- 5. Constancia de Situación Fiscal de la persona física o moral. en formato PDF.
- 6. Teléfono particular (2).
- 7. Correo electrónico personal.
- 8. Correo electrónico de la empresa.
- 9. Teléfono de los establecimientos a dar de alta.

Nápoles 03810 Ciudad de Méxic...

19.392878, -99.174912

- 10. Correo electrónico de los establecimientos a dar de alta.
- 11. Domicilio Fiscal completo.
- 12. Domicilio completo de los establecimientos a dar de alta, con coordenadas geográficas de cada uno "**Latitud y Longitud**"

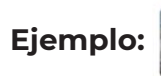

13. En caso de ser Representante Legal y Responsable Sanitario, deberá anexar la documentación de ambos perfiles.

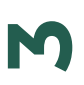

La documentación deberá presentarla en original y en formato PDF (**legible**), en una memoria de almacenamiento (USB) con un maximo de 12 Mb por archivo, indicando el nombre de cada uno ejemplo: **INE\_Marcos\_Lopez\_Lopez.pdf** 

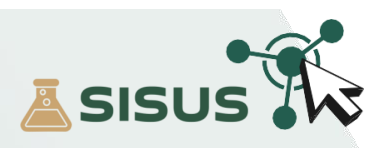

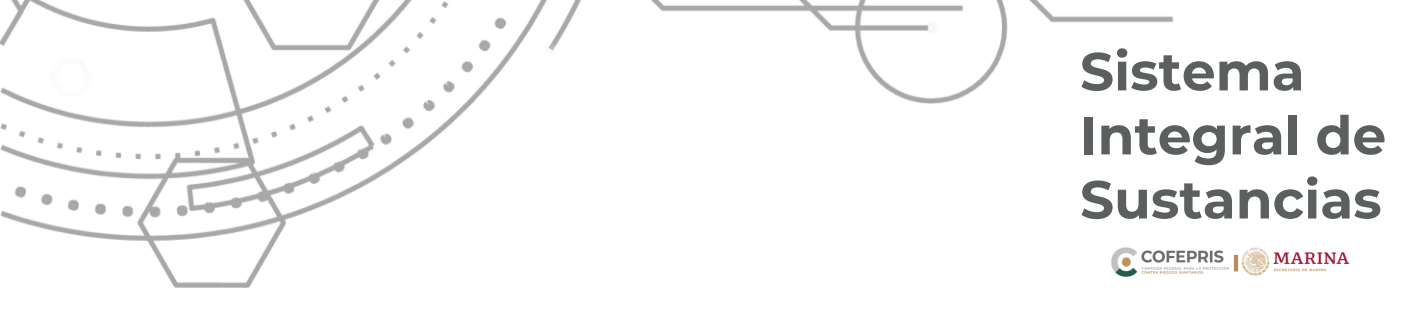

#### **Requisitos.**

- 1. e.firma vigente (Firma electrónica).
- 2. Identificación oficial (IFE, INE o Pasaporte). original y en formato PDF.
- 3. CURP (Clave Única de Registro de Población). en formato PDF.
- 4. Teléfono particular (2).
- 5. Correo electrónico personal.
- 6. Alta de Aviso de funcionamiento y de Responsable Sanitario. original y en formato PDF.
- 7. Modificación al Aviso de funcionamiento en caso haber modificado el anterior.
- 8. Aviso de Inicio de funcionamiento SENASICA.
- 9. Constancia del Médico Veterinario Responsable Autorizado SENASICA.
- 10. Aviso de Responsable Sanitario. original y en formato PDF.
- 11. Título profesional. original y en formato PDF.
- 12. Cédula profesional. original y en formato PDF.
- 13. Para poder registrarse en **SISUS**, el Representante Legal deberá dar de alta los establecimientos.

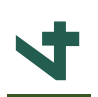

La documentación deberá presentarla en original y en formato PDF (**legible**), en una memoria de almacenamiento (USB) con un maximo de 12 Mb por archivo, indicando el nombre de cada uno ejemplo: **INE\_Marcos\_Lopez\_Lopez.pdf** 

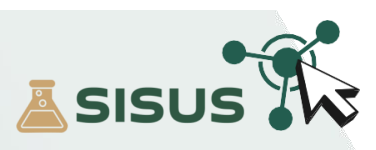

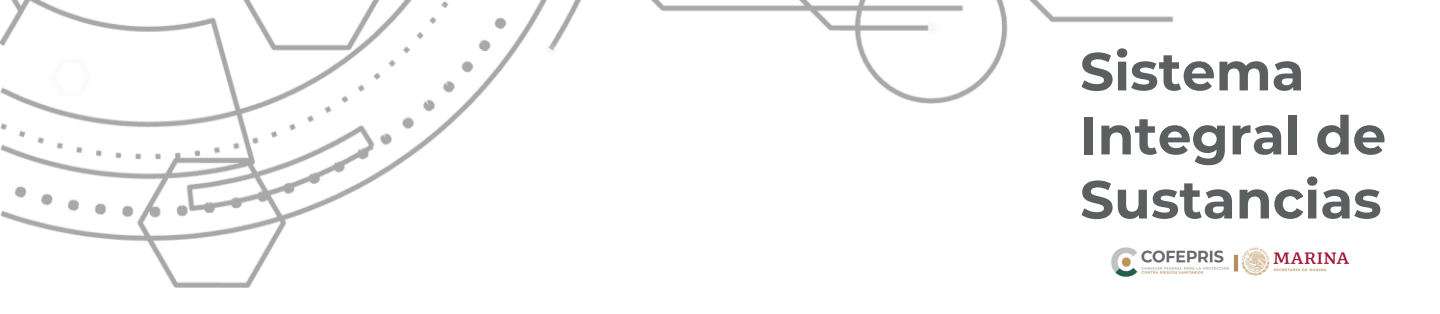

A continuación se enlistan los pasos para acceder al **Sistema Integral de Sustancias**.

#### Acceso al Sistema

**1.-** Para ingresar a **SISUS** entre a <u>https://www.gob.mx/cofepris</u> diríjase a la sección "*ligas de interés*" y de clic en "*Plataforma Sistema Integral de Sustancias*".

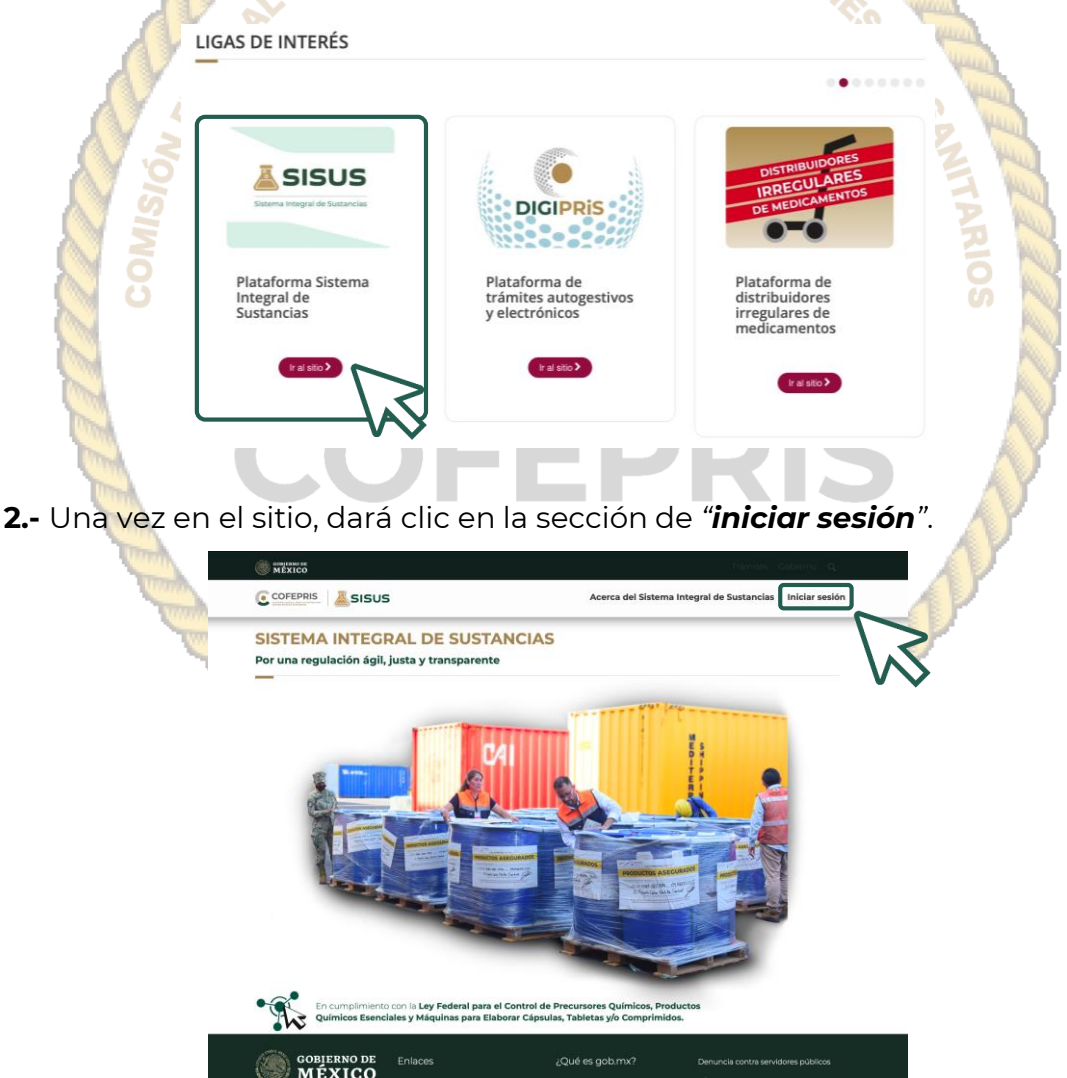

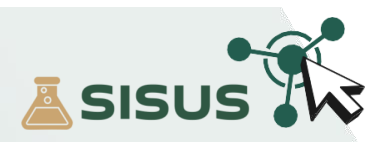

**3.-** Para iniciar sesión, deberá ingresar los datos de la **e.firma** Certificado (.cer), con la que se registró previamente, así como el **Código de acceso entregado por SISUS** que fue enviado al correo electrónico durante el registro (**este código se deberá ingresar en cada inicio de sesión**), posteriormente dar clic en **"validar datos"**.

| SISUS: Plataforma de control, registro y<br>autorizaciones perteneciente a la COFEPRIS.<br>Inicio de sesión<br>Certificado (.cer)*:<br>Seleccionar archivo ningún archivo seleccionado<br>Clave privada (.key)*:<br>Seleccionar archivo ningún archivo seleccionado<br>Contraseña de clave privada*:<br>Código de acceso entregado por SISUS*: | ISUS: Plataforma de control, registro y<br>utorizaciones perteneciente a la COFEPRIS.<br>Dicio de sessión<br>artificado (cer)*:<br>Seleccionar archivo ningún archivo seleccionado<br>ave privada (key)*:<br>Seleccionar archivo ningún archivo seleccionado<br>ontraseña de clave privada*:<br>isdigo de acceso entregado por SISUS*:<br>troduce el captcha*:<br>Recuperar mi código de acceso |                                    |                                        |                                                             | •                                   |
|----------------------------------------------------------------------------------------------------|----------------------------------------------------------------------------------------------------|------------------------------------|----------------------------------------|-------------------------------------------------------------|-------------------------------------|
| Inicio de sesión Certificado (.cer)*: Seleccionar archivo ningún archivo seleccionado Clave privada (.key)*: Seleccionar archivo ningún archivo seleccionado Contraseña de clave privada*: Código de acceso entregado por SISUS*: Introduce el captcha*:                                                                                       | Artificado (cer)*:<br>Seleccionar archivo ningún archivo seleccionado<br>ave privada (key)*:<br>Seleccionar archivo ningún archivo seleccionado<br>ontraseña de clave privada*:<br>Sidigo de acceso entregado por SISUS*:<br>troduce el captcha*:<br>Recuperar mi código de acceso                                                                                                    | SISUS: Plataforr<br>autorizaciones | na de control, re<br>perteneciente a l | gistro y<br>la COFEPRIS.                                    | 🔊 sisus 🕅                           |
| Certificado (.cer)*:<br>Seleccionar archivo ningún archivo seleccionado<br>Clave privada (.key)*:<br>Seleccionar archivo ningún archivo seleccionado<br>Contraseña de clave privada*:<br>Código de acceso entregado por SISUS*:<br>Introduce el captcha*:                                                                                      | artificado (.cer)*:<br>Seleccionar archivo ningún archivo seleccionado<br>ave privada (.key)*:<br>Seleccionar archivo ningún archivo seleccionado<br>ontraseña de clave privada*:<br>Sidigo de acceso entregado por SISUS*:<br>troduce el captcha*:<br>Recuperar mi código de acceso                                                                                                    | Inicio de ses                      | ión                                    |                                                             |                                     |
| Seleccionar archivo ningún archivo seleccionado         Clave privada (.key)*:         Seleccionar archivo ningún archivo seleccionado         Contraseña de clave privada*:         Código de acceso entregado por SISUS*:         Introduce el captcha*:                                                                                     | Seleccionar archivo ningún archivo seleccionado ave privada (key)*: Seleccionar archivo ningún archivo seleccionado ontraseña de clave privada*: iódigo de acceso entregado por SISUS*: troduce el captcha*: Recuperar mi código de acceso                                                                                                    | Certificado (.cer)*:               |                                        |                                                             |                                     |
| Clave privada (.key)*:<br>Seleccionar archivo ningún archivo seleccionado<br>Contraseña de clave privada*:<br>Código de acceso entregado por SISUS*:<br>Introduce el captcha*:                                                                                                    | ave privada (.key)*:<br>Seleccionar archivo ningún archivo seleccionado<br>ontraseña de clave privada*:<br>idigo de acceso entregado por SISUS*:<br>troduce el captcha*:<br>Recuperar mi código de acceso                                                                                                    | Seleccionar archivo ning           | jún archivo seleccionado               |                                                             |                                     |
| Seleccionar archivo ningún archivo seleccionado Contraseña de clave privada*: Código de acceso entregado por SISUS*: Introduce el captcha*:                                                                                                    | Seleccionar archivo ningún archivo seleccionado ontraseña de clave privada*: idigo de acceso entregado por SISUS*: troduce el captcha*: Recuperar mi código de acceso                                                                                                    | Clave privada (.key)*:             |                                        |                                                             |                                     |
| Contraseña de clave privada*:<br>Código de acceso entregado por SISUS*:                                                                                                    | ontraseña de clave privada*:<br>Sidigo de acceso entregado por SISUS*:<br>troduce el captcha*:<br>Recuperar mi código de acceso                                                                                                    | Seleccionar archivo ning           | jún archivo seleccionado               |                                                             |                                     |
| Código de acceso entregado por SISUS*:                                                                                                    | troduce el captcha*:                                                                                                    | Contraseña de clave priva          | da*:                                   |                                                             |                                     |
|                                                                                                    | Recuperar mi código de acceso                                                                                                    | Introduce el captcha*:             |                                        |                                                             | $\sim$                              |
| Recuperar mi código de acceso                                                                                                    |                                                                                                    | LAOVSI C                           | Reci                                   | uperar mi código de acceso                                  |                                     |
| * Campos obligatorios Inicio Validar datos                                                                                                    | Campos obligatorios Inicio Validar datos                                                                                                    | * Campos obligatorios              |                                        | nicio Validar datos                                         | $\mathbf{r}$                        |
|                                                                                                    |                                                                                                    | GOBIERNO DE<br>MÉXICO              | Enlaces                                | ¿Qué es gob.mx?                                             | Denuncia contra servidores públicos |
| GOBIERNO DE Enlaces ¿Qué es gob.mx? Denuncia contra servidores público                                                                                                    | GOBJERNO DE Enlaces ¿Qué es gob.mx? Denuncia contra servidores públicos                                                                                                    |                                    | Participa<br>Publicaciones Oficiales   | Es el portal único de trámit<br>información y participación | es, Siguenos en                     |
|                                                                                                    |                                                                                                    | GOBIERNO DE<br>MÉXICO              | Enlaces                                | ¿Qué es gob.mx?                                             | Denuncia contra servidores públicos |
| GOBIERNO DE Enlaces ¿Qué es gob.mx? Denuncia contra servidores público                                                                                                    | GOBJERNO DE Enlaces ¿Qué es gob.mx? Denuncia contra servidores públicos                                                                                                    |                                    | Participa<br>Publicaciones Oficiales   | Es el portal único de trámit<br>información y participación | es, Siguenos en                     |
| GOBJERNO DE         Enlaces         ¿Qué es gob.mx?         Denuncia contra servidores público           MÉXICO         Participa         Es el portal único de trámites         Síquenos en                                                                                                    | GOBJERNO DE         Enlaces         ¿Qué es gob.mx?         Denuncia contra servidores públicos           MÉXICO         participa         Es el portal único de trámites.         Síquenos en                                                                                                    |                                    | Publicaciones Oficiales                | información y participación                                 |                                     |
| GOBJERNO DE Enlaces ¿Qué es gob.mx? Denuncia contra servidores públici<br>MÉXICO Participa Es el portal único de trámites, Siguenos en                                                                                                    | GOBJERNO DE Enlaces ¿Qué es gob.mx? Denuncia contra servidores públicos<br>MÉXICO Participa Es di portal único de trámites, Siguenos en                                                                                                    |                                    | Publicaciones Oficiales                | million acion y participación                               | E 5.0                               |

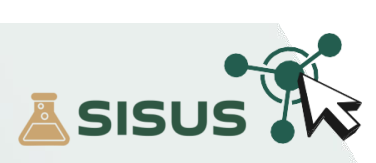

Sistema

Integral de

**Sustancias** 

COFEPRIS MARINA

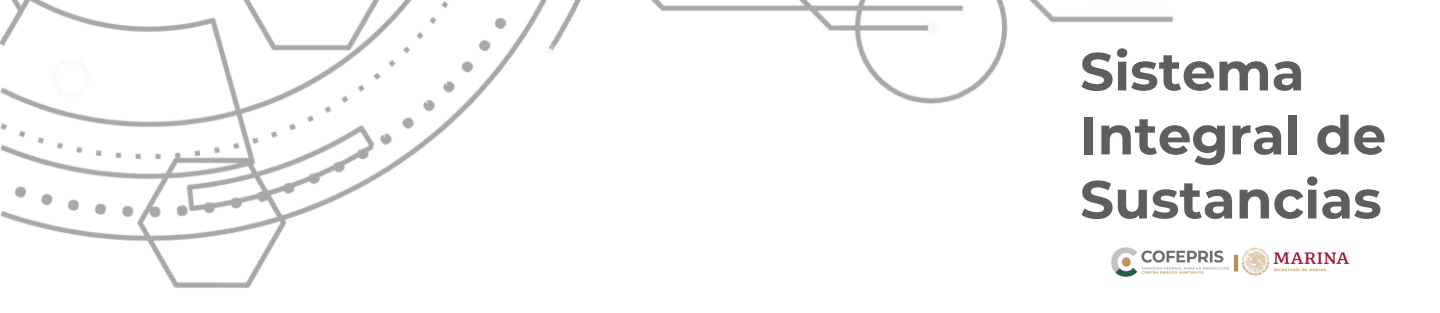

4.- Recupera tu código de acceso con tu e.firma registrada previamente.

#### SISUS: Plataforma de control, registro y autorizaciones perteneciente a la COFEPRIS. Inicio de sesión

Anexo A

| Seleccionar archivo                                                                                                    | ningún archivo selec | cionado          |                |         |
|----------------------------------------------------------------------------------------------------|----------------------|------------------|----------------|---------|
| Clave privada (.key)*:                                                                                                    |                      |                  |                | 1       |
| Seleccionar archivo                                                                                                    | ningún archivo selec | cionado          |                | Vener   |
| Contraseña de clave p                                                                                                    | orivada*:            |                  |                | Human   |
|                                                                                                    |                      |                  |                | 2 March |
| Código de acceso ent                                                                                                    | regado por SISUS*:   |                  |                | E mu    |
|                                                                                                    |                      |                  |                | Z       |
| Introduce el captcha*                                                                                                    | :                    |                  |                | RIC     |
|                                                                                                    |                      |                  |                | S N     |
| i de la compañía de la compañía de | *                    |                  |                |         |
| LACVEL                                                                                                    | 0                    | Recuperar mi cóo | digo de acceso |         |
|                                                                                                    |                      |                  | )              |         |
| * Compos obligatorios                                                                                                    |                      |                  |                |         |
| campos obligatorios                                                                                                    |                      | Inicio V         | alidar datos   | N       |
|                                                                                                    |                      |                  |                | N       |
|                                                                                                    |                      |                  |                | A 18 1  |

5.- Si presentas alguna dificultad, te pedimos escribas el motivo y tu nombre completo a: jcastillo@cofepris.gob.mx Imbrenes@cofepris.gob.mx

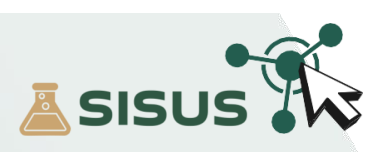